## **IMPRESSION DU BULLETIN CUMULATIF OFFICIEL OU RELEVÉ DE NOTES OFFICIEL AVEC SCEAU**

## 1. Allez sur le site internet du Cégep de Ste-Foy au www.cegep-ste-foy.qc.ca

2. Cliquez sur Mon Portail/Omnivox

| https://www.cegep-ste-foy.qc.ca/accueil/?no_cache | =1                       |           |              | - <u>-</u> - <u>-</u> - d | Rechercher                               | <br>م- ش |
|---------------------------------------------------|--------------------------|-----------|--------------|---------------------------|------------------------------------------|----------|
| ix pour réussir - С 🗙 📑                           |                          |           |              |                           |                                          |          |
|                                                   | Notre Cégep <del>-</del> | Carrières | Nous joindre | Mon Portail/Omnivox       | Rechercher des programmes, des activités | Q        |
| Cégep                                             |                          |           |              |                           |                                          |          |
| de<br>Sainte-Foy                                  | Programmes               | Admiss    | ion Vie ét   | udiante Internation       | al Services Formation co                 | ntinue   |

 Si c'est la première fois que vous utilisez le Portail depuis le 1<sup>er</sup> mai 2008, cliquez sur « Première utilisation »

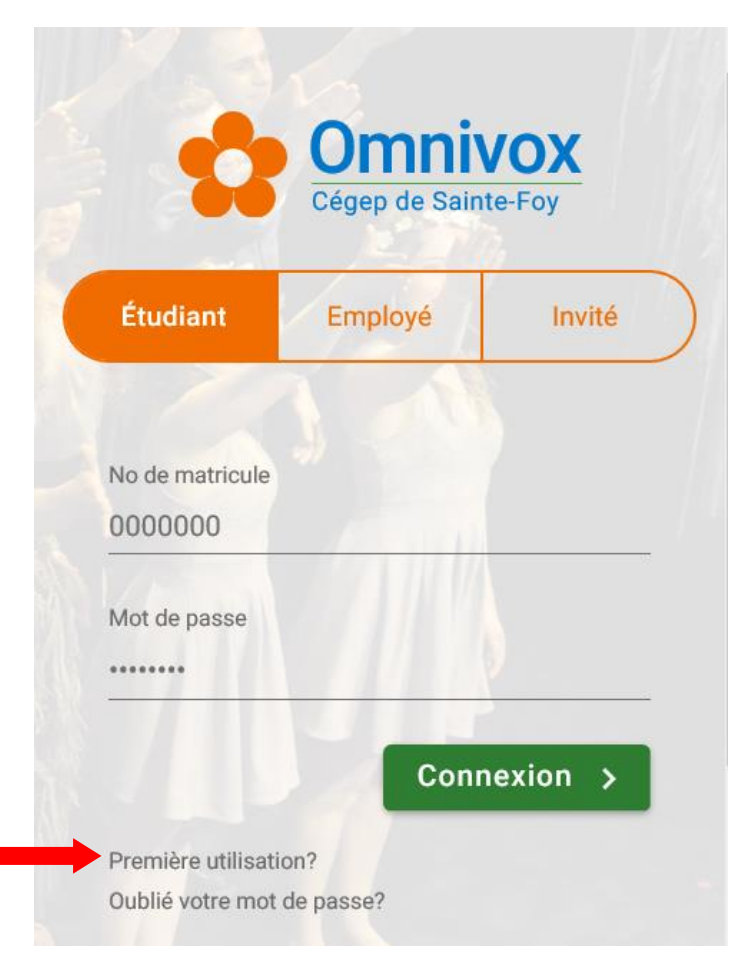

\*Si vous avez déjà un compte mais oublié votre mot de passe, cliquez sur « Oublié votremot de passe? », réinitialisez-le puis passez à l'étape 8 4. Entrez vos informations personnelles et cliquez sur « Valider »

|   | ø |   | ٦ |
|---|---|---|---|
| ſ | - | _ | I |
| I | = | _ | I |
| I | - | _ | I |
|   |   |   | J |

Première utilisation Saisie d'informations personnelles

Pour utiliser le système, vous devez vous servir de votre Numéro de matricule. Ce numéro apparaît sur la plupart des documents officiels envoyés par le cégep ainsi que sur votre carte étudiante.

Pour accéder à Omnivox, vous devrez vous choisir un mot de passe à l'aide de cette page. Une fois votre mot de passe en main, vous pourrez l'utiliser pour vos prochaines visites.

Afin de vous identifier, veuillez entrer les informations personnelles afin qu'Omnivox puisse vous identifier. Toute tentative d'accès avec des données qui ne sont pas les vôtres constitue un usage frauduleux passible d'actions légales ainsi que de sanctions sévères incluant le renvoi du cégep.

| Numéro de ma   | atricule (7 chif | fres) |  |  |
|----------------|------------------|-------|--|--|
| Code permane   | ent              |       |  |  |
| Date de naissa | ance             |       |  |  |
| Je ne su       | uis pas un robot |       |  |  |

- 5. Choisissez les 3 questions secrètes ainsi que les réponses et cliquez sur « Valider »
- 6. Choisissez un mot de passe qui répond aux critères demandés
- 7. Maintenant que vous êtes dans votre Portail, cliquez sur « Demande de documents »

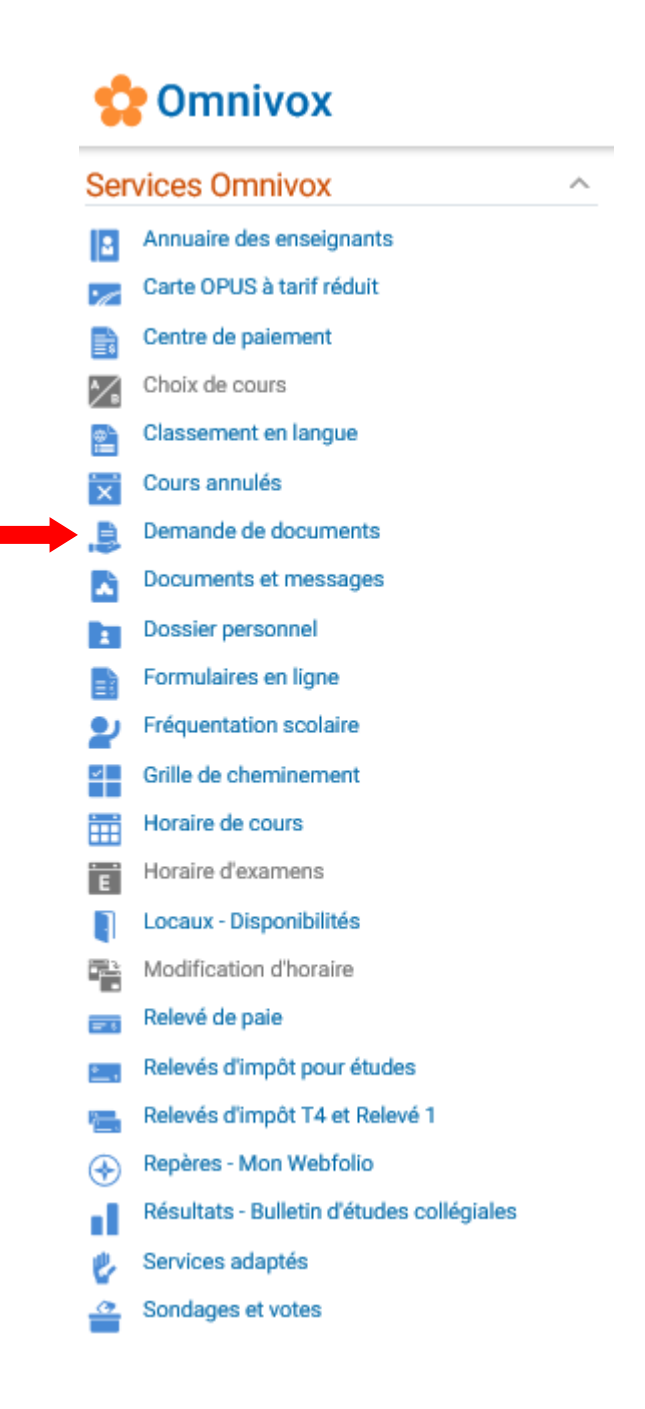

## 8. Cochez « TOUS – Envoi d'un relevé de notes (bulletin avec sceau) à domicile » et cliquez sur « Continuer »

| Documents disponibles                                                                                                    | Frais<br>associés |
|----------------------------------------------------------------------------------------------------|-------------------|
| O FORMATION CONTINUE - Analyse de dossier (Formation générale) Demande d'analyse de dossier pour la Formation générale en RAC                                                                                                    | 30.00\$           |
| O FORMATION CONTINUE - Attestation de fréquentation scolaire (temps plein)<br>Attestation pour les étudiants de la formation continue inscrits à TEMPS PLEIN.                                                                                                    | gratuit           |
| <ul> <li>FORMATION CONTINUE - Attestation d'études collégiales (AEC)</li> <li>Demande d'attestation d'études collégiales (AEC).</li> </ul>                                                                                                    | 10.00\$           |
| O FORMATION CONTINUE - Demande d'attestation de fréquentation scolaire<br>Demande d'une lettre attestant que vous fréquentez le Cégep de Sainte-Foy à la Direction de la formation continue à une session donnée.<br>ATTENTION, une version gratuite est offerte aux étudiants inscrits à TEMPS PLEIN dans la liste de documents précédente.                                                                                                    | 10.00\$           |
| RÉGULIER - Attestation de fin de DEC<br>Lettre attestant qu'il vous manque 1,2 ou 3 éléments pour l'obtention de votre DEC dans un programme(pour l'université ou autre).                                                                                                    | 10.00\$           |
| <ul> <li>RÉGULIER - Attestation de fréquentation scolaire</li> <li>Lettre attestant que vous fréquentez le Cégep de Sainte-Foy à une session donnée.</li> </ul>                                                                                                    | gratuit           |
| O TOUS - Analyse de dossier<br>Demande d'analyse de dossier.                                                                                                    | 30.00\$           |
| O TOUS - Attestation de DEC ou d'AEC obtenu<br>Lettre attestant que vous avez obtenu un diplôme d'études collégiales (DEC) ou une attestation d'études collégiales (AEC). Si vous avez<br>diplômé après le 12 janvier 2017, vous avez une version électronique gratuite dans votre Portail/Omnivox. Veuillez noter que vous recevrez<br>cette attestation d'ici la mi-juin dans votre Portail/Omnivox si vous êtes finissant de l'hiver 2020. Inscrire "oui" pour continuer.                                | 10.00\$           |
| <ul> <li>TOUS - Attestation de non-fréquentation</li> <li>Lettre attestant que vous n'êtes pas inscrit au Cégep de Sainte-Foy.</li> </ul>                                                                                                    | 10.00\$           |
| O TOUS - Demande de DEC sans mention (étudiants ayant quitté depuis moins d'un an)<br>Demande de Dec sans mention pour les étudiants ayant quitté depuis moins d'un an et qui ne sont pas inscrits à la session d'hiver 2021. Vous<br>recevrez un document dans votre portail vers la FIN du mois de JANVIER lorsque votre demande sera traitée.                                                                                                    | gratuit           |
| O TOUS - Demande de DEC sans mention (étudiants ayant quitté depuis plus d'un an)<br>Demande de Dec sans mention pour les étudiants ayant quitté depuis plus d'un an. Vous recevrez un document dans votre portail lorsque<br>votre demande sera traitée.                                                                                                    | 30.00\$           |
| O TOUS - Envoi du diplôme par Postes Canada<br>Demande d'envoi du diplôme par la poste pour les étudiants qui ne l'ont jamais récupéré et qui ont reçu un courriel concernant la récupération<br>du diplôme. Veuillez vous assurer que votre adresse est à jour. Le collège ne peut pas fournir de duplicata, seulement le diplôme original. Voici<br>l'adresse pour commander un duplicata (copie): http://www.education.gouv.qc.ca/contenus-communs/enseignement-superieur/diplomes/copie-<br>de-diplome/ | 10.00\$           |
| O TOUS - Envoi d'un relevé de notes (bulletin avec sceau) à domicile<br>Relevé de notes officiel avec sceau. Attention, ce document est gratuit sur Omnivox par le module «Résultats - Bulletin d'études collégiales».<br>Vous pouvez faire cette demande si vous avez besoin d'un sceau sur votre bulletin.                                                                                                    | 10.00\$           |
| O TOUS - Envoi d'un relevé de notes (bulletin) dans une université ou chez un employeur<br>Le Cégep de Sainte-Foy enverra une copie officielle de votre relevé de notes à l'université demandée ou à votre employeur.                                                                                                    | 10.00\$           |
| TOUS - Lettre diverse Lettre d'attestation pour des besoins particuliers.                                                                                                    | 10.00\$           |
| TOUS - Reçu des frais d'inscription     Demande d'impression du reçu des frais d'inscription.                                                                                                    | gratuit           |
|                                                                                                    | ntinuer           |

## 9. Suivez les étapes!

Pour plus d'information, communiquez avec le Carrefour-conseil au (418) 659-6600, poste 3894

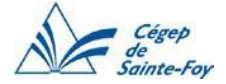